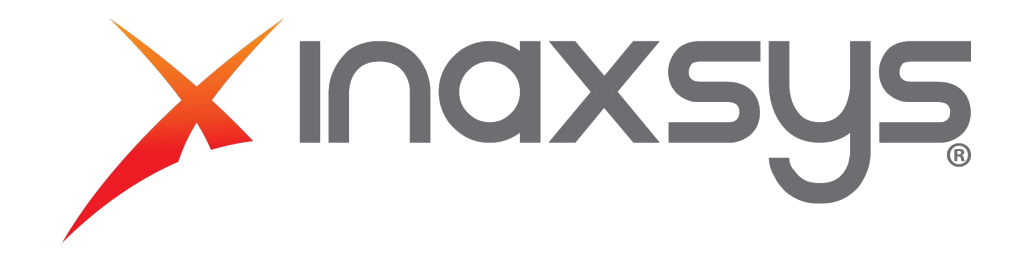

## Arm & disarm a zone – Card Reader

Here are the steps to arm and disarm an area at a door. Note that by default, arming with a card reader is a regular arming meaning it will fail if you still have opened zones in the area.

1. Make sure the Area is assigned to the door under Area inside door. For this you go under Programming and Doors.

| ICTProtegeGX Glo | bal Sites | Users Events | Reports Moni | toring Salt | o Programming G | iroups Expanders \ | /isitor Booking Aut | omation About             |                                                                 |               |               |              |  |
|------------------|-----------|--------------|--------------|-------------|-----------------|--------------------|---------------------|---------------------------|-----------------------------------------------------------------|---------------|---------------|--------------|--|
| Doors            | +<br>Add  | Save Fi      | nd Refresh   | Export      | Copy Delete     | Site: Site 1       | Cont                | roller: <ali></ali>       | Programming Mode                                                | le: Local     | T             |              |  |
| Name             |           | y.           | Controller   | C           | Database ID     | Created Date       | Last Modi           | General Outputs Inputs    | Options Advanc                                                  | ced Options   | Alarm Options | History Usag |  |
| CTRL 1 RD1 DR 1  |           | CTRL 1       |              | 0           | 2019-           | 05-23 11:16:20 AM  | 2019-05-23 11:16    |                           |                                                                 |               |               |              |  |
| CTRL 1 RD1 DR 2  |           | CTRL 1       |              |             | 2019-           | 05-23 11:16:20 AM  | 2019-05-23 11:16    |                           |                                                                 |               |               |              |  |
|                  |           | CTRL 1       |              |             |                 | 05-25 11:10:20 AM  | 2019-03-25 11:10    | Nama                      |                                                                 |               |               |              |  |
| CIRL I RDZ DR Z  |           |              |              |             |                 |                    | 2019-03-25 11:10    | Name                      | CI                                                              | RL 1 RD1 DR 1 |               |              |  |
|                  |           |              |              |             |                 |                    |                     | Name (Second Language)    | CTF                                                             | RL 1 RD1 DR 1 |               |              |  |
|                  |           |              |              |             |                 |                    |                     | Keypad Display Name       |                                                                 |               |               |              |  |
|                  |           |              |              |             |                 |                    |                     |                           |                                                                 |               |               |              |  |
|                  |           |              |              |             |                 |                    |                     | Record Group              | <no< td=""><td>ot set&gt;</td><td></td><td></td><td></td></no<> | ot set>       |               |              |  |
|                  |           |              |              |             |                 |                    |                     |                           |                                                                 |               |               |              |  |
|                  |           |              |              |             |                 |                    |                     | - Setup                   |                                                                 |               |               |              |  |
|                  |           |              |              |             |                 |                    |                     | Door Type                 | Care                                                            | rd            |               |              |  |
|                  |           |              |              |             |                 |                    |                     | Slave Door                | <no< th=""><th>ot set&gt;</th><th></th><th></th><th></th></no<> | ot set>       |               |              |  |
|                  |           |              |              |             |                 |                    |                     | Area Inside Door          | CM                                                              | IC Area       |               |              |  |
|                  |           |              |              |             |                 |                    |                     | Area Outside Door         | <na< th=""><th>ot set&gt;</th><th></th><th></th><th></th></na<> | ot set>       |               |              |  |
|                  |           |              |              |             |                 |                    |                     | Unlock Schedule           | Nev                                                             | ver           |               |              |  |
|                  |           |              |              |             |                 |                    |                     | Door Pre-Alarm Delay Time | 30                                                              |               |               |              |  |
|                  |           |              |              |             |                 |                    |                     | Door Left Open Alarm Time | 45                                                              |               |               |              |  |
|                  |           |              |              |             |                 |                    |                     | Support Manual Commands   |                                                                 |               |               |              |  |

2. Go to Expanders, Reader Expanders and find the reader expander where the door is. Select the correct reader port and make sure the arming mode is Arm on 3 reads and further down under Misc. Options, that the disarm area for door on access is enabled.

| CIPIOTEgeGX. Glo    | bal Sites | Users Ev   | ents Rep | orts Moni | toring Sal | to Program  | nming ( | iroups Expanders   | Visitor Booking           | Auto         | mation About                                |                                |          |
|---------------------|-----------|------------|----------|-----------|------------|-------------|---------|--------------------|---------------------------|--------------|---------------------------------------------|--------------------------------|----------|
| Reader<br>Expanders | +<br>Add  | L.<br>Save | Find     | Refresh   | Export     | Copy        | Delete  | Site: Site 1       | Ŧ                         |              | oller: <all></all>                          |                                |          |
| Name                |           |            | Cont     | roller    |            | Database ID |         | Created Date       | Last N                    | lodi         | General Reader 1 Reader 2 Reader 1          | Options Reader 2 Options Histo | ry Usage |
| CTRL 1 RD 1         |           | CTRL 1     |          |           | 0          |             | 2019    | -05-23 11:16:20 AM | 2019-05-23 1 2019-05-23 1 | 1:16<br>1·16 |                                             |                                |          |
|                     |           |            |          |           |            |             |         |                    |                           | 1.10         | <ul> <li>Configuration</li> </ul>           |                                |          |
|                     |           |            |          |           |            |             |         |                    |                           |              | Reader 1 Format                             | HID 26/34 Bit                  | <b>T</b> |
|                     |           |            |          |           |            |             |         |                    |                           |              | Reader 1 Location                           | Entry                          | <b>T</b> |
|                     |           |            |          |           |            |             |         |                    |                           |              | Reader 1 Mode                               | Access                         | <b>T</b> |
|                     |           |            |          |           |            |             |         |                    |                           |              | Reader 1 Door                               | CTRL 1 RD1 DR 1                | <b>.</b> |
|                     |           |            |          |           |            |             |         |                    |                           |              | Reader 1 Keypad Type                        | ARK-501                        |          |
|                     |           |            |          |           |            |             |         |                    |                           |              |                                             |                                |          |
|                     |           |            |          |           |            |             |         |                    |                           |              | Reader 1 Arming Mode                        | Arm Area On 3 Reads            | <b>T</b> |
|                     |           |            |          |           |            |             |         |                    |                           |              |                                             |                                |          |
|                     |           |            |          |           |            |             |         |                    |                           |              |                                             |                                |          |
|                     |           |            |          |           |            |             |         |                    |                           |              | Reader 1 Secondary Format                   | 26 Bit                         | <b>T</b> |
|                     |           |            |          |           |            |             |         |                    |                           |              | Reader 1 Function Output                    | <not set=""></not>             | <b>.</b> |
|                     |           |            |          |           |            |             |         |                    |                           |              | Reader 1 Function Output Group              | <not set=""></not>             | <b>T</b> |
|                     |           |            |          |           |            |             |         |                    |                           |              | Reader 1 Dual Authentication Pending Output | <not set=""></not>             |          |
|                     |           |            |          |           |            |             |         |                    |                           |              | Reader 1 Dual Authentication Wait Time      | 10                             |          |
|                     |           |            |          |           |            |             |         |                    |                           |              |                                             |                                |          |
|                     |           |            |          |           |            |             |         |                    |                           |              | Allow Reading Opened/Unlocked               |                                |          |
|                     |           |            |          |           |            |             |         |                    |                           |              | Send Format Errors                          |                                |          |
|                     |           |            |          |           |            |             |         |                    |                           |              | Intelligent Reader Tamper Mode              |                                |          |
|                     |           |            |          |           |            |             |         |                    |                           |              | Card Data Options                           |                                |          |
|                     |           |            |          |           |            |             |         |                    |                           |              | Card Data AES Encryption Key                |                                |          |
|                     |           |            |          |           |            |             |         |                    |                           |              | Misc Options                                |                                |          |
|                     |           |            |          |           |            |             |         |                    |                           |              | Disarm Area For Door On Access              |                                |          |
|                     |           |            |          |           |            |             |         |                    |                           |              | Allow Access When Area Armed                |                                |          |

- 3. After saving the changes to the reader expander, wait about 30 seconds and then right click on the module and update the module.
- 4. Now the last step is to make sure that the users access levels have access to disarm and arm this area. This can be confirmed by looking at the Arming / Disarming area groups in the access level.

| CProtegeGX Global Sites | Users Events Reports Monitorin | ng Salto Programming Groups Expan | nders Visitor Booking Aut | tomation About                                                         |        |                  |   |
|-------------------------|--------------------------------|-----------------------------------|---------------------------|------------------------------------------------------------------------|--------|------------------|---|
| Access Levels           | Save Find Refresh Ex           | ixport Copy Delete Site:          | Site 1                    |                                                                        |        |                  |   |
| List View Group View    |                                |                                   |                           |                                                                        |        |                  |   |
| Name                    | Database ID Create             | d Date Last Modified              | Last Modified by          |                                                                        | Disarr | ming Area Groups |   |
| water                   | U 2019-03-23 IT                | MA 602311 2230 400                | Admin                     | Include All Areas  Include All Areas  Disarming Area Groups  Add  Name | Delete | Schedule         | - |

© 2019 Inaxsys Security Systems Inc. All rights reserved.

## Armer & désarmer une zone – Lecteur de carte

Voici les étapes pour armer et désarmer une zone d'une porte. Notez que par défaut, vous ne pourrez pas utiliser cette machine si vous n'avez pas ouvert votre espace.

1. Assurez-vous que la zone est assignée à la porte sous la zone à l'intérieur de la porte. Pour cela, allez dans Programmation et Portes.

| ICTProtegeGX Glo | bal Sites | Users Even | ts Reports Moni | toring Salto | Programming | ig Groups Expanders V  | isitor Booking Aut | omation About                                                                                                    |                    |                 |
|------------------|-----------|------------|-----------------|--------------|-------------|------------------------|--------------------|----------------------------------------------------------------------------------------------------|--------------------|-----------------|
| Doors            | +<br>Add  | L.<br>Save | Find Refresh    | Export       | Copy Del    | Site: Site 1           | Cont               | oller: <all> Programmir</all>                                                                                                    | ig Mode: Local 🦁   |                 |
| Name             |           |            | Controller      | D            | stabase ID  | Created Date           | Last Modi          | General Outputs Inputs Options                                                                                                    |                    | ry Usage Events |
| CTRL 1 RD1 DR 1  |           | CTRL 1     |                 | 0            | 2           | 2019-05-23 11:16:20 AM | 2019-05-23 11:16   | Constant of the second second s |                    |                 |
| CTRL 1 RD1 DR 2  |           | CTRL 1     |                 |              |             | 2019-05-23 11:16:20 AM | 2019-05-23 11:16   |                                                                                                    |                    |                 |
| CTRL 1 RD2 DR 2  |           |            |                 |              |             | 2019-05-23 11:16:20 AM | 2019-05-23 11:16   | Name                                                                                                    | CTRL 1 RD1 DR 1    |                 |
|                  |           |            |                 |              |             |                        |                    | Name (Second Language)                                                                                                    | CTRL 1 RD1 DR 1    |                 |
|                  |           |            |                 |              |             |                        |                    | Keypad Display Name                                                                                                    |                    |                 |
|                  |           |            |                 |              |             |                        |                    | Record Group                                                                                                    | <not set=""></not> | ▼               |
|                  |           |            |                 |              |             |                        |                    |                                                                                                    |                    |                 |
|                  |           |            |                 |              |             |                        |                    | - Setup                                                                                                    |                    |                 |
|                  |           |            |                 |              |             |                        |                    | Door Type                                                                                                    | Card               | <b>.</b>        |
|                  |           |            |                 |              |             |                        |                    | Slave Door                                                                                                    | <not set=""></not> |                 |
|                  |           |            |                 |              |             |                        |                    | Area Inside Door                                                                                                    | CMC Area           |                 |
|                  |           |            |                 |              |             |                        |                    | Area Outside Door                                                                                                    | <not set=""></not> | <b>.</b>        |
|                  |           |            |                 |              |             |                        |                    | Unlock Schedule                                                                                                    | Never              |                 |
|                  |           |            |                 |              |             |                        |                    | Door Pre-Alarm Delay Time                                                                                                    | 30                 |                 |
|                  |           |            |                 |              |             |                        |                    | Door Left Open Alarm Time                                                                                                    | 45                 |                 |
|                  |           |            |                 |              |             |                        |                    | Support Manual Commands                                                                                                    |                    |                 |

2. Allez dans le module d'expansion, ensuite, lecture d'expansion et trouvez le lecteur d'expansion où se trouve la porte. Sélectionnez le bon port de lecture et assurez-vous que le mode d'armement est armé sur 3 lectures ainsi que dans Divers, un peu plus bas. Finalement, allez dans options, et vérifier que la zone de désarmement pour la porte d'accès est activée.

| Reader<br>Expanders | Add |        | Find    | Refresh | Export |             | Delete | Site: Site 1         |          | Contro    | ller: <all></all>                 |                       |                       |    |
|---------------------|-----|--------|---------|---------|--------|-------------|--------|----------------------|----------|-----------|-----------------------------------|-----------------------|-----------------------|----|
| Name                |     |        | Control | ler     |        | Database ID |        | Created Date         | Ĺ        | ast Modi  | General Reader 1 R                | Reader 2 Reader 1 Opt | ions Reader 2 Options |    |
| CTRL 1 RD 1         |     | CTRL 1 |         |         | 0      |             | 2019-0 | 05-23 11:16:20 AM    | 2019-05- | -23 11:16 |                                   |                       |                       |    |
|                     |     |        |         |         |        |             |        | 13-25 T1: 10:20 AIVI |          | -25 11:10 | <ul> <li>Configuration</li> </ul> |                       |                       |    |
|                     |     |        |         |         |        |             |        |                      |          |           | Reader 1 Format                   |                       | HID 26/34 Bit         | Ŧ  |
|                     |     |        |         |         |        |             |        |                      |          |           | Reader 1 Location                 |                       | Entry                 | Ŧ  |
|                     |     |        |         |         |        |             |        |                      |          |           | Reader 1 Mode                     |                       | Access                | Ŧ  |
|                     |     |        |         |         |        |             |        |                      |          |           | Reader 1 Door                     |                       | CTRL 1 RD1 DR 1       | -  |
|                     |     |        |         |         |        |             |        |                      |          |           | Reader 1 Keypad Type              |                       | ARK-501               | ₹) |
|                     |     |        |         |         |        |             |        |                      |          |           |                                   |                       |                       |    |
|                     |     |        |         |         |        |             |        |                      |          |           | Reader 1 Arming Mode              |                       | Arm Area On 3 Reads   | ₹Ì |
|                     |     |        |         |         |        |             |        |                      |          |           |                                   |                       |                       |    |
|                     |     |        |         |         |        |             |        |                      |          |           |                                   |                       |                       |    |
|                     |     |        |         |         |        |             |        |                      |          |           | Reader 1 Secondary Form           |                       | 26 Bit                | Ŧ  |
|                     |     |        |         |         |        |             |        |                      |          |           | Reader 1 Function Output          |                       | <not set=""></not>    |    |
|                     |     |        |         |         |        |             |        |                      |          |           | Reader 1 Function Output          | t Group               | <not set=""></not>    | -  |
|                     |     |        |         |         |        |             |        |                      |          |           | Reader 1 Dual Authentica          | tion Pending Output   | <not set=""></not>    | =  |
|                     |     |        |         |         |        |             |        |                      |          |           | Reader 1 Dual Authentica          | ition Wait Time       | 10 -                  |    |
|                     |     |        |         |         |        |             |        |                      |          | ĺ         |                                   |                       |                       |    |
|                     |     |        |         |         |        |             |        |                      |          |           | 📒 Allow Reading Opene             | ed/Unlocked           |                       |    |
|                     |     |        |         |         |        |             |        |                      |          |           | Send Format Errors                |                       |                       |    |
|                     |     |        |         |         |        |             |        |                      |          |           | Intelligent Reader Tan            | nper Mode             |                       |    |
|                     |     |        |         |         |        |             |        |                      |          |           | Card Data Options                 |                       |                       |    |
|                     |     |        |         |         |        |             |        |                      |          |           | Card Data AES Encryption          |                       |                       |    |
|                     |     |        |         |         |        |             |        |                      |          | ľ         |                                   |                       |                       |    |
|                     |     |        |         |         |        |             |        |                      |          |           | Disarm Area For Door              |                       |                       |    |
|                     |     |        |         |         |        |             |        |                      |          |           | Allow Access When A               | Area Armed            |                       |    |

- 3. Après avoir sauvegarder les changements du lecteur d'expansion, attendez une trentaine de secondes et clic droit sur le module afin de le mettre à jour.
- 4. La dernière étape consiste à s'assurer que les niveaux d'accès des utilisateurs ont le droit de désarmer et d'armer cette zone. Cela peut être confirmé en regardant les groupes de zones d'armement / désarmement dans le niveau d'accès.

| <b>ICIPiotege</b> | GX Global Sites | Users Events Rep | orts Monitoring Salto Pr                                   | ogramming Groups Expa | anders Visitor Booking A | utomation About                                                                                          |         |                |  |
|-------------------|-----------------|------------------|------------------------------------------------------------|-----------------------|--------------------------|----------------------------------------------------------------------------------------------------|---------|----------------|--|
| Access Lo         | vels +          | Save Find        | Comparison     Comparison       Refresh     Export     Cop | y Delete Site:        | Site 1                   |                                                                                                    |         |                |  |
| List View         |                 |                  |                                                            |                       |                          |                                                                                                    |         |                |  |
|                   | Name            | Database ID      | Created Date                                               | Last Modified         | Last Modified by         | Arming Area Groups                                                                                       | Disarmi | ng Area Groups |  |
| Master            |                 | U                | 2019-03-23 112326 AMI                                      | 2019-03-11 122-36 AM  | Admin                    | Include All Areas     Include All Areas     Include All Areas     Disarming Area Groups     Add     Name | Delete  | Schedule       |  |